兵庫県立美術館「芸術の館友の会」

入会申請(法人会員)

入会手続きには、会員管理クラウドサービス「MiiT+(ミータス)」を利用します。 法人会員の会員期間は、入会した日から1年間です。 \*窓口での受付けば行いません。\*決済方法は、クレジットカード決済のみとなります。

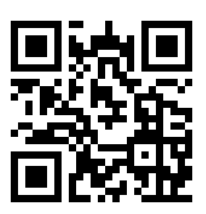

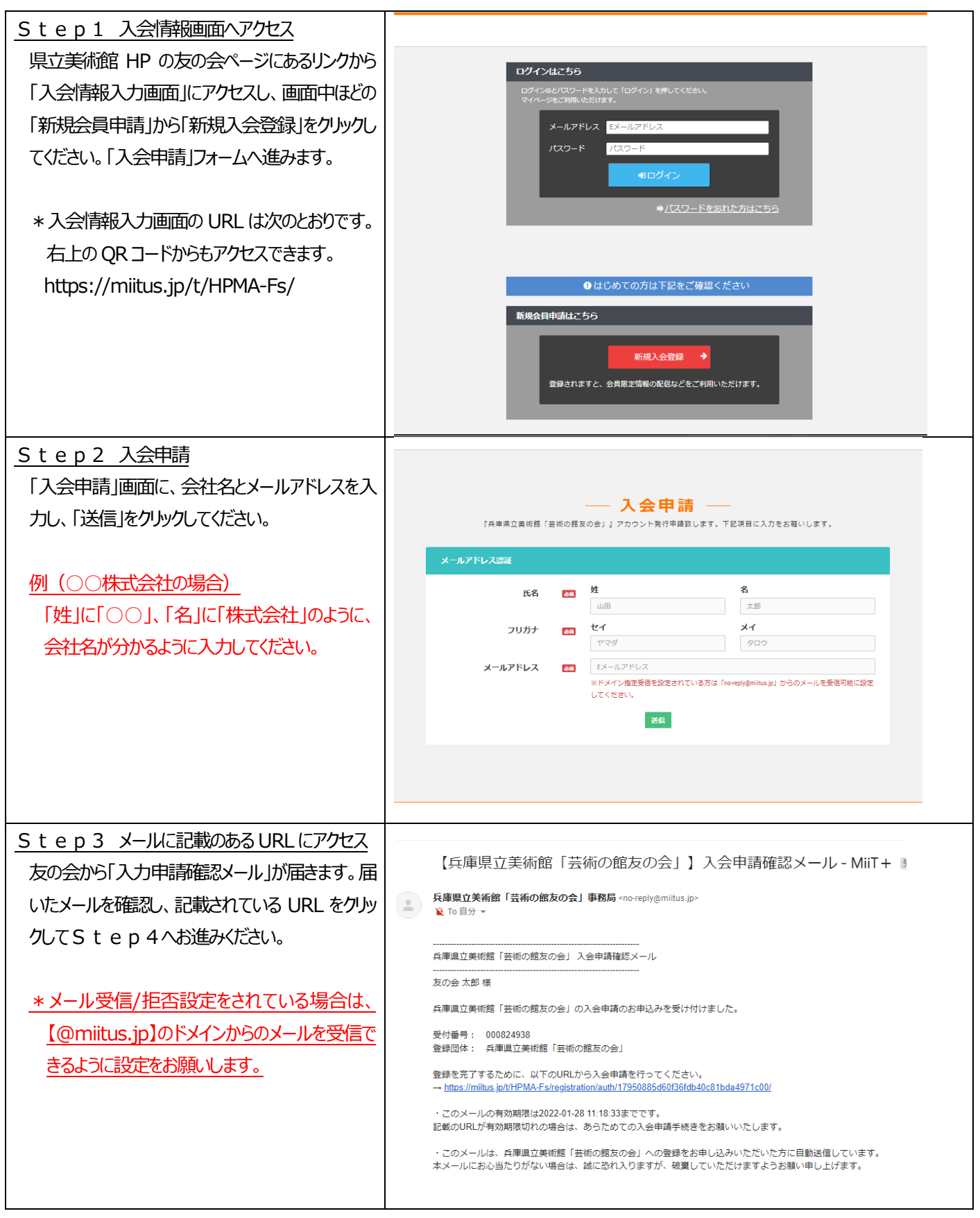

| Step4 会員情報の入力                 |                                                                             |                 |  |
|-------------------------------|-----------------------------------------------------------------------------|-----------------|--|
|                               |                                                                             |                 |  |
|                               |                                                                             |                 |  |
| 人力し、登録を行うしくたさい。               | - 豆球中前ノオーム                                                                  |                 |  |
|                               | ユーザー储報入力                                                                    |                 |  |
|                               | 氏名 📻 姓 名                                                                    |                 |  |
|                               | 友の会太郎                                                                       |                 |  |
|                               | フリガナ 🔛 ゼイ X1<br>トモノカイ タロウ                                                   |                 |  |
|                               | <b>郭使閏号</b> 📧 例) 123 - 例) 4567                                              |                 |  |
|                               | <b>都道府県 🔤</b> - 遊択してください                                                    | ~               |  |
|                               |                                                                             |                 |  |
|                               | 注切41/30世間75  101 ジェンジルカリア  112 201 201 201 201 201 201 201 201 201          |                 |  |
|                               | 連絡先 [41] 090-0000                                                           |                 |  |
|                               | ※(ハイフン)を付けて入力してください                                                         |                 |  |
|                               | <b>生年月日</b> 2016 年 - ✔ 月 -                                                  | ▶ 日             |  |
|                               | <b>性別</b> - 遊択してください                                                        | ~               |  |
|                               | パスワード 🖴 半角英数字をそれぞれ1種類以上自む8文字以上で入力してください                                     |                 |  |
|                               | パスワード確認 (編記のため、もう一個入力して下さい)                                                 |                 |  |
|                               | 「AA田F5<br>会報誌・メールマガジン 101 □ 会報誌を希望する □ メールマガジンを希望する □ どさ                    | らも希望しない         |  |
|                               |                                                                             |                 |  |
|                               |                                                                             |                 |  |
| Step5 入会登録メール                 |                                                                             |                 |  |
| ちの今から「入今登録メール」が届きます メール       | 【兵庫県立美術館「芸術の館友の会」】入会登録メール - MiiT+ 👳 トレイメ                                    |                 |  |
|                               | 兵庫県立美術館「芸術の館友の会」事務局 «no-reolv@miltus.in>                                    |                 |  |
| が通いたら、反の会ハーンにログイン可能となりま       |                                                                             |                 |  |
| す。                            |                                                                             |                 |  |
|                               |                                                                             |                 |  |
| * <i>こ</i> の段階では、まだ入会できていません! | この度は、兵庫県立美術館「芸術の館友の会」への入会登録をいただき、誠にありがとうございます。                              |                 |  |
|                               | 兵庫県立美術館「芸術の館友の会」への登録が完了しましたのでお知らせいたします。                                     |                 |  |
|                               | 登録団体: 兵庫県立美術館「芸術の館友の会」<br>団体へのお問合せ: <u>hpma.tomonokai@gmail.com</u>         |                 |  |
|                               | 下記URLより団体ページにアクセスしてください。                                                    |                 |  |
|                               | → IIIUS_JIIIIIUS_JDUTHWA-TSJ<br>・このメールは、丘庫県立美術館「英術の館方の金」への登码をお由し込みいただいた方に自動 | 送信しています。木メールにおん |  |
|                               | 入りますが、破棄していただけますようお願い申し上げます。                                                |                 |  |
|                               |                                                                             |                 |  |
|                               | このメールにご返信頂きましても、対応致しかねますのでご了承ください。<br>                                      |                 |  |
|                               |                                                                             |                 |  |
| <u>Step6 マイページにログイン</u>       |                                                                             |                 |  |
| 届いたメールに記載されている URL をクリックし、    | ログインはごちら                                                                    |                 |  |
| 画面情報の「ログインはこちら」のところに登録した      | ログイン回と「Cスワードを入力して「ログイン」を押してください。<br>マイハーンをご知用いただけます。                        |                 |  |
| メールアドレス パスワードを入力してログイトルてく     | メールアドレス                                                                     |                 |  |
|                               | パスワード パスワード                                                                 |                 |  |
| 1ころしい。                        |                                                                             |                 |  |
|                               |                                                                             |                 |  |
|                               |                                                                             |                 |  |
|                               |                                                                             |                 |  |
|                               |                                                                             |                 |  |
|                               | ● はじめての方は下記をご確認ください                                                         |                 |  |
|                               | 新規会員申請はこちら                                                                  |                 |  |
|                               | 新規入会登録 →                                                                    |                 |  |
|                               | 登録されますと、会員限定情報の配信などをご利用いただけます。                                              |                 |  |
|                               |                                                                             |                 |  |
|                               |                                                                             |                 |  |
|                               |                                                                             |                 |  |

| <u>Step7</u> 会費のお支払い                                                                                                    | お知らせ スケジュール フォトギャラリー ファイル アンケート 団体概要 マイペー |  |
|----------------------------------------------------------------------------------------------------|-------------------------------------------|--|
| ログイン後、「入会登録」画面に「個人会員会費<br>支払い」、「法人会員会費支払い」のボタンが表<br>示されます。<br>ご希望の種別を選択し、お支払い情報を入力し<br>て決済してください。<br>決済が完了すると、MiT+より「決済確認メール」<br>が届きます。<br><u>*クレジットカードでの決済となります。</u>              | ー 入会登録<br>Juii                            |  |
|                                                                                                    |                                           |  |
| <ul> <li>うてもりる 会員の文化にの追認</li> <li>支払いが完了すると、会員マイページに県立美術<br/>館ロゴマークの入った WEB 会員証と会員種別が<br/>表示されます。</li> <li>*「会員ランク:法人会員」と表示されていれば、<br/>入会手続きの完了です!<br/>(右の画像は個人会員のものです)</li> </ul> | ABBE スクシュール フォトオキラリ                       |  |
| <ul> <li>Step9 会員証の交付</li> <li>入会手続き後、美術館に来館されたときに、美術<br/>情報センターカウンターにて、会員管理システムの<br/>「マイページ」画面をご提示ください。会員証をお<br/>渡しします。</li> <li>*観覧優待や特典のご利用には、会員証が必<br/>要です!</li> </ul>         |                                           |  |

E-mail : hpma.tomonokai@gmail.com